# How to accept your Federal Direct Student Loans

## Review/Accept your federal student loans through your e-Services account

- Go to <u>www.smsu.edu</u> or use the quick link: <u>www.SMSU.edu/go/eservices</u>
- Click on "Menu" upper left corner
- Click on "E-Services"
- Enter your STAR ID and password
- Click on "Financial Aid" on the left
- Make certain the selected term on top is current
- Click on "Loans"
- Follow through ALL of the steps to apply and submit your loan request

## The SMSU Financial Aid Office will not be able to certify and/or disburse your loan until you have completed the pre-requirements listed below:

## \_ Complete Federal Direct Loan Entrance Counseling (1<sup>st</sup> Time Borrowers Only)

- Go to <u>www.studentaid.gov</u>
- Click "Log In"
- Login with your FSA ID username and password
- Under the "Complete Aid Process" heading, click on "Complete Entrance Counseling"

## Complete a Federal Direct Loan Master Promissory Note (MPN)

- Go to <u>www.studentaid.gov</u>
- Click "Log In"
- Login with your FSA ID username and password (same log in information used when completing FAFSA)
- Under the "Complete Aid Process" heading, click on "Complete a Master Promissory Note (MPN)"

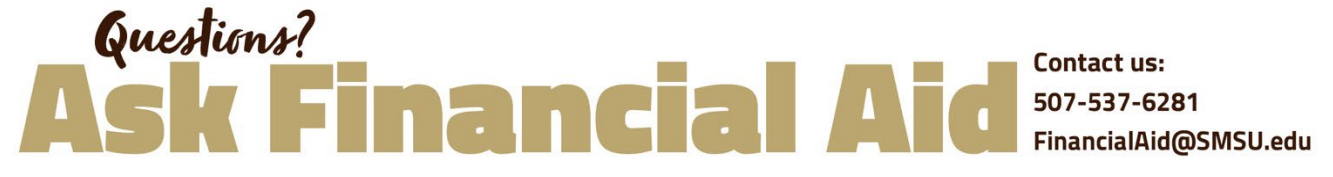

Southwest Minnesota State University, 1501 State Street, Marshall MN 56258